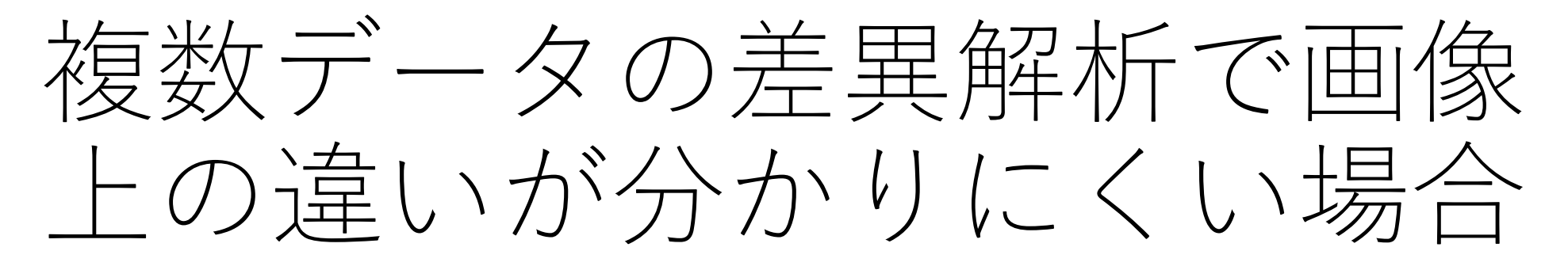

カラーバーの設定が原因かもしれません。 共通のカラーバーを適用してみましょう。

# 複数データを差異解析した例(ROIはALL)

| 🛄 ファイル 表示 検索      | 設況  | き オブ          | dev z        | 広張機能 へい     | ルプ    |            |   |                |                       |           |                              | 🚼 差異      | 解析   NoTit  | <b>le*</b> - IMAGEREVE | AL _ 전                                                                                                    | ×     |
|-------------------|-----|---------------|--------------|-------------|-------|------------|---|----------------|-----------------------|-----------|------------------------------|-----------|-------------|------------------------|----------------------------------------------------------------------------------------------------|-------|
| ∀ ファイル            | ^ F | ロリスト          |              |             |       | Ŧ          | Ŧ | -夕行列ラ          | テーブル                  |           |                              |           |             | <b>-</b> ×             | MS1X-ÿ                                                                                                    | ×     |
|                   | L.  | No.           | 使用           | ファイル名       | ROI名  | 属性         |   |                |                       |           |                              |           | <u> </u>    |                        |                                                                                                    |       |
|                   | I.  | 1             | ~            | Liver_Slide | All   | tumor      |   | No.            | 使用                    | タグ        | ラベル                          | m/z       | PCA-水平軸     | PCA-垂直个                |                                                                                                    |       |
| imDXプタイルを<br>追加   |     | 2             | $\checkmark$ | Liver_Slide | All   | tumor      |   |                |                       |           | PCA-水平軸                      |           |             |                        | ルム時々でついた。                                                                                                    | $\gg$ |
| ≫ 画像設定            |     |               |              |             |       |            |   |                |                       |           | PCA-垂直軸                      |           |             |                        | 12百初後/Jスノト:<br>TIC                                                                                                    |       |
|                   |     |               |              |             |       |            |   | 1              | ~                     |           | 199. <sup>1</sup> PCA-垂直軸    | 200.4920  | -7.620e-003 | 0.000e                 |                                                                                                    |       |
| $\mathbf{\Sigma}$ |     |               |              |             |       |            |   | 2              |                       |           | 200.9920-201.9920            | 201.4920  | -9.634e-003 | 0.000e                 | リアイル 日本<br>「「「」」<br>「」」<br>「」」<br>「」」<br>「」」<br>「」」<br>「」」                                                                                                    |       |
| 画像レジストレーショ        |     |               |              |             |       |            |   | 4              | ~                     |           | 201,9920-202,9920            | 202.4920  | -5 358e-002 | 0.000e                 | 1_AREA01.imdx                                                                                                    |       |
| y                 |     |               |              |             |       |            |   | 5              |                       |           | 203.9920-204.9920            | 204.4920  | -3.961e-002 | 0.000e                 | 917:                                                                                                    |       |
|                   |     |               |              |             |       |            |   | 6              | ~                     |           | 204.9920-205.9920            | 205.4920  | -1.407e-002 | 0.000e                 | TIC                                                                                                    |       |
|                   |     |               |              |             |       |            |   | 7              | <ul> <li>✓</li> </ul> |           | 205.9920-206.9920            | 206.4920  | 3.208e-002  | 0.000e                 |                                                                                                    |       |
| ROI設定             |     |               |              |             |       |            |   | 8              | ~                     |           | 206.9920-207.9920            | 207.4920  | 3.585e-002  | 0.000e                 |                                                                                                    |       |
|                   |     |               |              |             |       |            |   | 9              | ~                     |           | 207.9920-208.9920            | 208.4920  | 6.929e-002  | 0.000e                 |                                                                                                    |       |
| まとめて解析: 💽 💿       |     |               |              |             |       |            |   | 10             | ~                     |           | 208.9920-209.9920            | 209.4920  | 6.593e-002  | 0.000e                 |                                                                                                    |       |
| ≫ データ行列           |     |               |              |             |       |            |   | 11             | ~                     |           | 209.9920-210.9920            | 210.4920  | 5.804e-002  | 0.000e                 |                                                                                                    |       |
| <u></u>           |     |               |              |             |       |            |   | 12             | ~                     |           | 210.9920-211.9920            | 211.4920  | 4.894e-002  | 0.000e                 |                                                                                                    |       |
| <b>*</b> @        |     |               |              |             |       |            |   | 13             | ~                     |           | 211.9920-212.9920            | 212,4920  | 7.349e-003  | 0.000e                 |                                                                                                    |       |
| 前処理設定             |     |               |              |             |       |            |   | 14             |                       |           | 213.9920-214.9920            | 213,4920  | 4.541e-002  | 0.000e                 |                                                                                                    |       |
|                   |     |               |              |             |       |            |   | 16             |                       |           | 21/1 0020-215 0020           | 215 / 920 | 3.61/e-002  | 0.000                  | 500 µm                                                                                                    |       |
|                   |     |               |              |             |       |            |   | <              |                       |           |                              |           |             | >                      |                                                                                                    |       |
| 前机理               |     |               |              |             |       |            | 7 | <del>5</del> 7 |                       |           |                              |           |             | <b>-</b> ×             | MSイメージー覧                                                                                                    | ×     |
| micha.            |     |               |              |             |       |            |   | מאר            | ыII.                  | 第7月17日    |                              |           |             |                        |                                                                                                    | $\ll$ |
|                   |     |               |              |             |       |            |   | 7.171          | 1.70                  | 18017 (4) |                              |           |             |                        |                                                                                                    |       |
| <b></b>           | II. |               |              |             |       |            |   | ***            | <u>A.</u>             | h —       | 🗕 💮 🚊 🔮 表示 🗸                 |           | ファイル        | $\sim$ "               |                                                                                                    |       |
| データ行列設定           | HP  |               |              |             |       |            | 1 | _              | _                     |           |                              |           |             |                        | ▲ ○ ○ m/z検索                                                                                                    |       |
|                   | 角   | <b>平析パラ</b> ン | -9           |             |       | <b>▼</b> X |   | XY             |                       | 9         |                              |           | 🛕 ノーマライズ計算  | 章は適用されま                |                                                                                                    |       |
|                   | ι.  | Т             | С            |             |       |            |   | _              |                       |           |                              |           | 表 ファイル名     | 5 Z^                   | TIC                                                                                                    |       |
| データ行列計算           | ι.  |               |              |             |       |            |   | 1              | п                     | Ш         | 🖢 MSイメージ追加 📗 🥥 m/z検          | 索         | Liver_Sli   | de9 Wh                 |                                                                                                    |       |
| ✓ 差異解析            |     | No.           | Name         | 2           |       | Value      |   |                |                       |           |                              |           | Liver Sli   | de9 Wh                 |                                                                                                    |       |
|                   | ι.  | 1             | 7-75         | 77          |       | TIC        |   | ň              | ピークビ                  | ッキング      |                              |           |             |                        | A DESCRIPTION OF A DESCRIPTION OF A |       |
| <b>1</b>          | ι.  | 2             | 1-75         | うイズ基準値設!    | 定     | オフ         |   |                |                       |           |                              |           |             |                        |                                                                                                    |       |
|                   | ι.  |               | 7-75         | ライズ最小しきい    | い値(%) | 0          |   |                |                       | 200       | 300 400 500 600              | ^         |             |                        |                                                                                                    |       |
| 検定                | ι.  | 4             | データ          | 行列解析方法      |       | ノンターゲ      |   |                |                       |           | m/z                          |           |             |                        |                                                                                                    |       |
|                   |     | 5             | m/z釯         | 囲           |       | 199.9919   |   |                |                       | Liver_SI  | de9_9AA_200-600_Cont_2.5x_1_ |           |             |                        |                                                                                                    |       |
|                   |     | 6             | 許容林          | 畐/ピンサイズ (D  | )a)   | 1.0000     | Г |                | 2E+06                 | 273       | 139                          |           |             |                        |                                                                                                    |       |
| PCA計算             |     | 1             | ラベリン         | ング          |       | オフ         | Г | nsity          |                       | 230.037   |                              |           |             |                        |                                                                                                    |       |
|                   |     | 8             | 除外           | リスト         |       | オフ         | Г | Intel          | 1E+06                 | 222.053   | 39 386 140                   |           |             |                        | Liver_Slide9_9AA_200-600_A_2.5x_1_ARE Liver_Slide9_9AA_200-600_Cont_2.5x_1                                                                                                    |       |
| * *               |     | 9             | しきい          | 値設定         |       | オフ         |   |                | 0E+00                 | 3190      | 3711185 450,116 586.293      |           |             |                        |                                                                                                    |       |
|                   |     |               |              |             |       |            | Г |                |                       | 200       | 300 400 500 600              |           |             |                        |                                                                                                    |       |
| PCARA             |     | < =           |              |             |       | >          | Г |                |                       |           | m/z                          | ~         | <           | >                      |                                                                                                    |       |

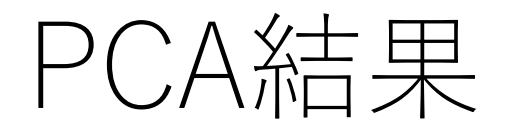

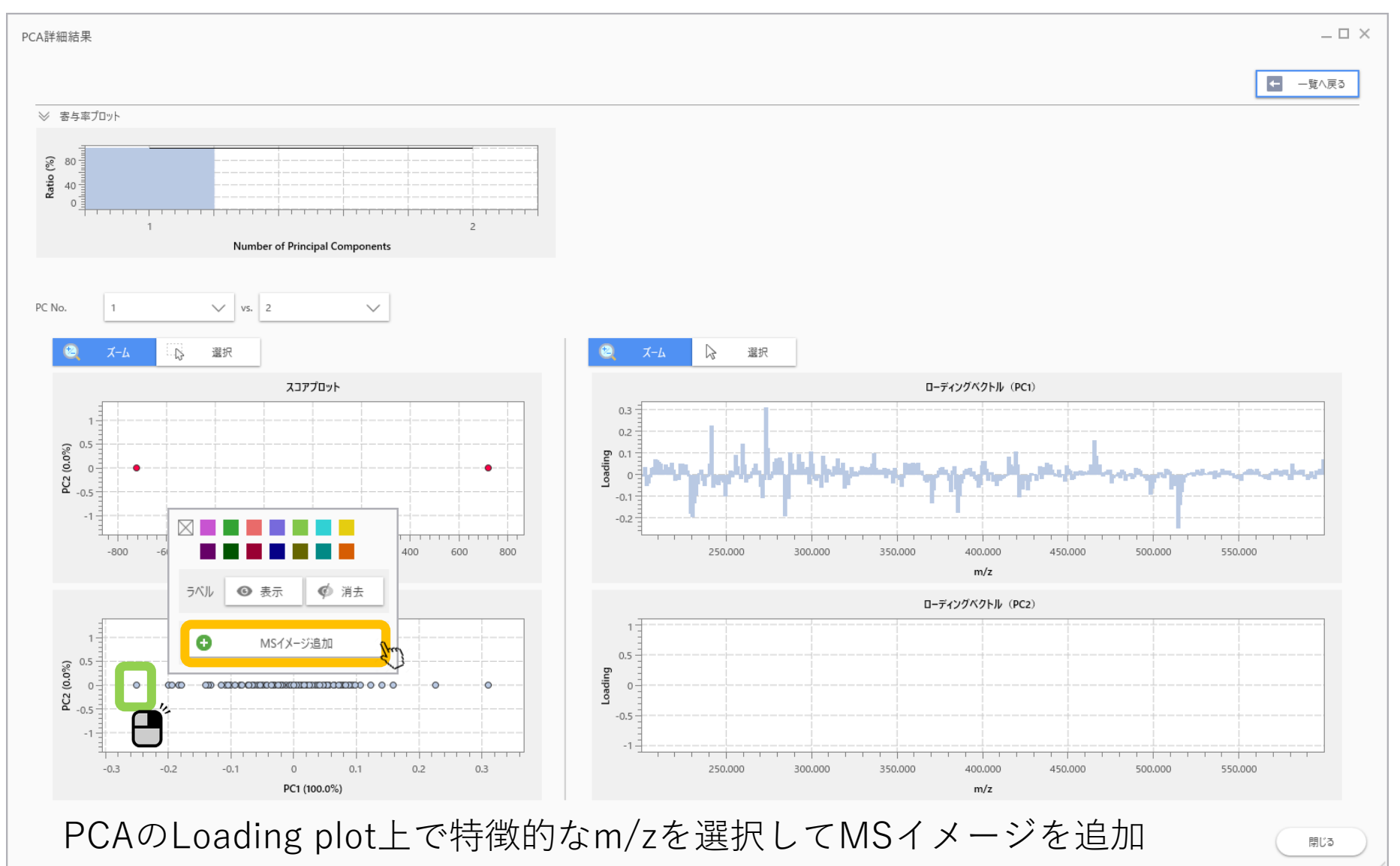

### 違いがどこかわからない

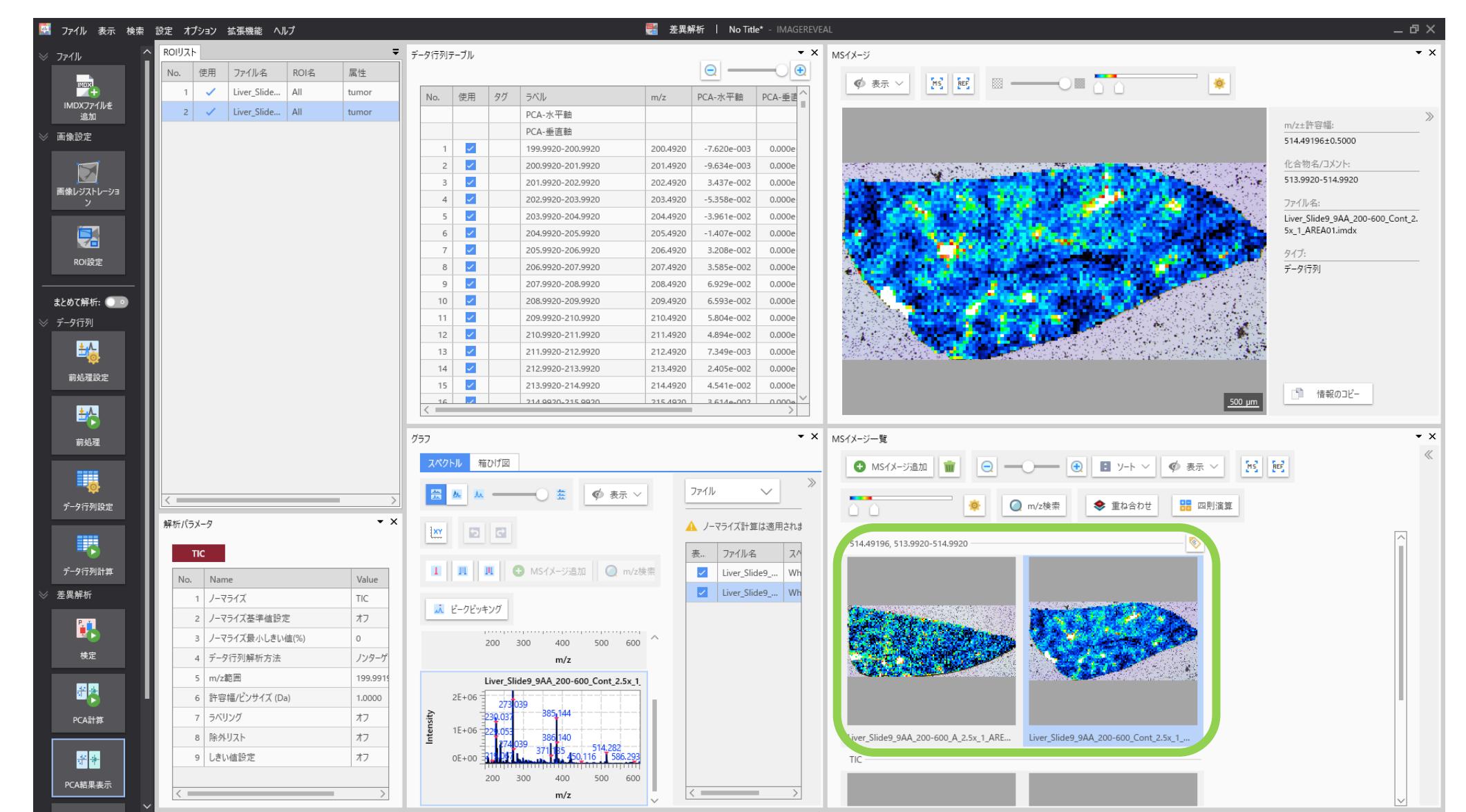

#### 比較する画像のカラーバーを合わせる

| 🔯 ファイル 表示 検索       | 設定 オプション      | 拡張機能 へ      | ルプ    |          |           |                                                                                                    |                 |                                                          | 📑 差異解析 │ No Title* - IMAGEREVEAL _ @ × |             |                     |                                                                            |              |  |  |
|--------------------|---------------|-------------|-------|----------|-----------|----------------------------------------------------------------------------------------------------|-----------------|----------------------------------------------------------|----------------------------------------|-------------|---------------------|----------------------------------------------------------------------------|--------------|--|--|
| עריד⊂ ⊗            | ROIIJスト       |             |       | ÷        | データ行列ラ    | テーブル                                                                                                    |                 |                                                          |                                        |             | <b>▼</b> ×          | MSイメージ                                                                     | <b>-</b> ×   |  |  |
|                    | No. 使用        | ファイル名       | ROI名  | 属性       |           |                                                                                                    |                 |                                                          |                                        | <u> </u>    |                     |                                                                            |              |  |  |
|                    | 1 🗸           | Liver_Slide | . All | tumor    | No.       | 使用                                                                                                    | 9 <i>ヷ</i>      | ラベル                                                      | m/z                                    | PCA-水平軸     | PCA-垂直 <sup>个</sup> |                                                                            |              |  |  |
| 追加                 | 2 🗸           | Liver_Slide | . All | tumor    |           |                                                                                                    |                 | PCA-水平軸                                                  |                                        |             |                     | m/z+1社(2)1년.                                                               | >>           |  |  |
| ≫ 画像設定             |               |             |       |          |           |                                                                                                    |                 | PCA-垂直軸                                                  |                                        |             |                     | 514.49196±0.5000                                                           |              |  |  |
|                    |               |             |       |          | 1         |                                                                                                    |                 | 199.9920-200.9920                                        | 200.4920                               | -7.620e-003 | 0.000e              | 化合物名用以小                                                                    |              |  |  |
| $\mathbf{\Sigma}$  |               |             |       |          | 3         |                                                                                                    |                 | 201.9920-202.9920                                        | 201.4920                               | 3.437e-002  | 0.000e              | 513.9920-514.9920                                                          |              |  |  |
| 画像レジストレーショ<br>ン    |               |             |       |          | 4         |                                                                                                    |                 | 202.9920-203.9920                                        | 203.4920                               | -5.358e-002 | 0.000e              | 77/1/名:                                                                    |              |  |  |
|                    |               |             |       |          | 5         | <ul> <li>Image: A second second s</li></ul> |                 | 203.9920-204.9920                                        | 204.4920                               | -3.961e-002 | 0.000e              | Liver_Slide9_9AA_200-                                                      | -600_Cont_2. |  |  |
|                    |               |             |       |          | 6         |                                                                                                    |                 | 204.9920-205.9920                                        | 205.4920                               | -1.407e-002 | 0.000e              | 5x_1_AREA01.imdx                                                           |              |  |  |
| ROI設定              |               |             |       |          | 7         |                                                                                                    |                 | 205.9920-206.9920                                        | 206.4920                               | 3.208e-002  | 0.000e              | 94.5. g4.5.                                                                |              |  |  |
|                    |               |             |       |          | 8         |                                                                                                    |                 | 206.9920-207.9920                                        | 207.4920                               | 3.585e-002  | 0.000e              | データ行列                                                                      |              |  |  |
| まとめて解析: ●          |               |             |       |          | 10        |                                                                                                    |                 | 208.9920-209.9920                                        | 209.4920                               | 6.593e-002  | 0.000e              |                                                                            |              |  |  |
| ※ データ行列            |               |             |       |          | 11        |                                                                                                    |                 | 209.9920-210.9920                                        | 210.4920                               | 5.804e-002  | 0.000e              |                                                                            |              |  |  |
| V 7 71174          |               |             |       |          | 12        |                                                                                                    |                 | 210.9920-211.9920                                        | 211.4920                               | 4.894e-002  | 0.000e              |                                                                            |              |  |  |
| ±∕a                |               |             |       |          | 13        | <ul> <li>Image: A set of the set of the</li></ul>  |                 | 211.9920-212.9920                                        | 212.4920                               | 7.349e-003  | 0.000e              |                                                                            |              |  |  |
| 前処理設定              |               |             |       |          | 14        |                                                                                                    |                 | 212.9920-213.9920                                        | 213.4920                               | 2.405e-002  | 0.000e              |                                                                            |              |  |  |
|                    |               |             |       |          | 15        |                                                                                                    |                 | 213.9920-214.9920                                        | 214.4920                               | 4.541e-002  | 0.000e              | 500 um 「「 情報のコピー                                                           |              |  |  |
| ₩                  |               |             |       |          | < ===     |                                                                                                    |                 |                                                          |                                        |             | >                   |                                                                            | -            |  |  |
| 前期期                |               |             |       |          | グラフ       |                                                                                                    |                 |                                                          |                                        |             | • ×                 | いた の 歩声 ギ ク い ち 畑 ナ                                                        | • X          |  |  |
| 前近生                |               |             |       |          | 7.60      | JI. #277                                                                                                    | N-F1001         |                                                          |                                        |             |                     | (2))圏車小ダノを押9                                                               | ~            |  |  |
|                    |               |             |       |          | 2/191     | - <i>10 1</i> /80                                                                                                    | /17国            |                                                          |                                        |             |                     | ● MS1X-ジ追加 ● ● ● ● ● ● ● ● ● ● ● ● ● ● ● ● ● ● ●                           |              |  |  |
| <u>o</u>           | <             |             |       |          |           | ٨.                                                                                                    |                 | 🗕 🔆 🏯 🧳 表示 🗸                                             |                                        | ファイル        | ~ ″                 |                                                                            |              |  |  |
| データ行列設定            | 174-18-11 B   |             |       | - X      |           |                                                                                                    |                 |                                                          |                                        |             |                     | □ □ □ □ □ □ □ □ □ □ □ □ □ □ □ □ □ □ □                                      |              |  |  |
|                    | 解析ハラメータ       |             |       |          | 1×Y       | 5                                                                                                    | ¢               |                                                          |                                        | 🛕 ノーマライズ計会  | 算は適用されま             |                                                                            | ~            |  |  |
|                    | TIC           |             |       |          | _         |                                                                                                    |                 |                                                          |                                        | 表 ファイルキ     | 当 スペ                | 514.49196, 513.9920-514.9920                                               |              |  |  |
| データ行列計算            | No. Na        | ame         |       | Value    | L         | н                                                                                                    |                 | ) MSイメージ追加 🗌 🔘 m/z様                                      | 读索                                     | Liver_SI    | ide9 Wh             |                                                                            |              |  |  |
| ≫ 差異解析             | 1 J-          | マライズ        |       | TIC      |           |                                                                                                    |                 |                                                          |                                        | Liver_SI    | ide9 Wh             |                                                                            |              |  |  |
|                    | 2 J-          | マライズ基準値設    | 定     | 77       | <u>^`</u> | ピークピッキン                                                                                                    | ソグ              |                                                          |                                        |             |                     | Harris Carlos and                                                          |              |  |  |
|                    | 3 J-          | マライズ最小しきし   | い値(%) | 0        |           |                                                                                                    |                 | 200 400 500 600                                          | ^                                      |             |                     |                                                                            |              |  |  |
| 検定                 | 4 <del></del> | -9行列解析方法    | ŧ.    | ノンターゲ    |           | 2                                                                                                    | . 00            | m/z                                                      |                                        |             |                     |                                                                            |              |  |  |
|                    | 5 m/          | /z範囲        |       | 199.9919 |           | 1                                                                                                    | ver CI:         | He9 9AA 200-600 Cont 2 5x 1                              |                                        |             |                     |                                                                            |              |  |  |
| # <mark>#</mark> # | 6 許!          | 容幅/ピンサイズ ([ | Da)   | 1.0000   |           | 2E+06                                                                                                    | ver_all         | aes_srat_200-600_cont_2.5X_1_                            |                                        |             |                     |                                                                            |              |  |  |
| PCAtto             | 7 5/          | ベリング        |       | 77       | ity       | 2                                                                                                    | 273 0<br>30.037 | 39<br>                                                   |                                        |             |                     |                                                                            |              |  |  |
| PCARL#             | 8 除           | 外リスト        |       | 77       | ntens     | 1E+06                                                                                                    | 29.055          | 386 140                                                  |                                        |             |                     | Liver_Slide9_9AA_200-600_A_2.5x_1_ARE Liver_Slide9_9AA_200-600_Cont 2.5x_1 |              |  |  |
|                    | 9 1,8         | い値設定        |       | 77       | -         | 0E+00                                                                                                    | 1274C           | <sup>39</sup> 371 185 514,282<br>371 185 450,116 586,293 |                                        |             |                     |                                                                            |              |  |  |
| N 7                | - 00          |             |       |          |           | 2                                                                                                    | 00              | 1000 400 500 600                                         |                                        |             |                     | ①カラーバーを合わせたい画像を選                                                           | 沢            |  |  |
| PCA結果表示            | <             |             |       | · >      |           | -                                                                                                    |                 | m/z                                                      |                                        | <           | >                   |                                                                            |              |  |  |
| PCA結果表示            | <             |             |       | · >      |           | 2                                                                                                    | 00              | 300 400 500 600<br><b>m/z</b>                            |                                        | <           | >                   | ①カラーハーを合わせたい画像を速                                                           | 扒            |  |  |

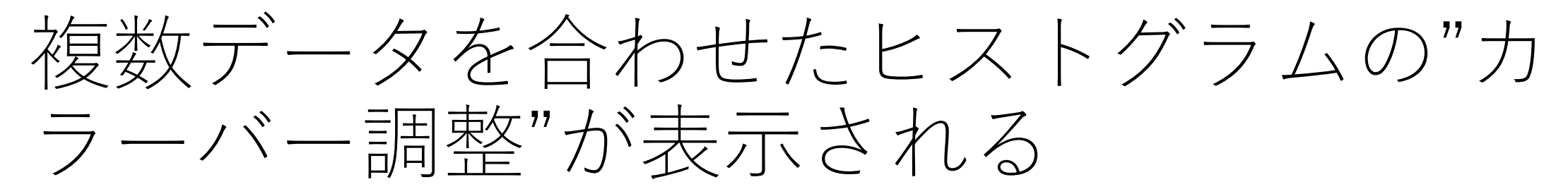

| MSイメージ調整           |                   |           |                        |         | ×     |                 |
|--------------------|-------------------|-----------|------------------------|---------|-------|-----------------|
| カラーバー調整            |                   |           |                        |         |       |                 |
| ※ 拡大ビストグラム         |                   |           |                        |         |       |                 |
| 単位 %               |                   | ° idinadi | 100                    |         | 1.609 | [+_ L 7 4       |
| 初期値に戻す             |                   |           |                        | オートスケール | Sher  | [オートスク<br>計算されな |
| カラーテーブル<br>カラーチャート | マルチカラー<br>Rainbov | ,         |                        |         | ~     | OKを押すと<br>必要があれ |
| 画質調整               |                   |           |                        |         |       |                 |
| 補聞                 | なし                | ~         | 補間画像サイズ                | •       |       |                 |
|                    |                   |           | - 1797 - 2005, U - 179 | OK      | キャンセル |                 |

[オートスケール]を押すとカラーバーの信号強度設定も再 計算されなおします。 OKを押すと選択した画像が同一の設定で表示されます。 必要があれば数値を変更してください。

## 複数の画像に共通のカラーバーが適用される

| 👿 ファイル 表示 検索                | 設定 オプション | 拡張機能 へい      | ルプ   |            |        |                                                                                                    |                                       |                             | 🧱 差異解析   No Title* - IMAGEREVEAL _ D × |                           |                |                                                                            |  |  |  |  |  |
|-----------------------------|----------|--------------|------|------------|--------|----------------------------------------------------------------------------------------------------|---------------------------------------|-----------------------------|----------------------------------------|---------------------------|----------------|----------------------------------------------------------------------------|--|--|--|--|--|
| ⊗ 7ァイル                      | ROIUZE   |              |      | -          | データ行列  | テーブル                                                                                                    |                                       |                             |                                        |                           | <del>.</del> . | K MS∕X−ジ ×X                                                                |  |  |  |  |  |
|                             | No. 使用   | ファイル名        | ROI名 | 属性         |        |                                                                                                    |                                       |                             |                                        | ⊇ —                       |                |                                                                            |  |  |  |  |  |
|                             | 1 🗸      | Liver_Slide  | All  | tumor      | No.    | 使用                                                                                                    | 9 <i>ヷ</i>                            | ラベル                         | m/z                                    | PCA-水平軸                   | PCA-垂直         |                                                                            |  |  |  |  |  |
| 追加                          | 2 🗸      | Liver_Slide  | All  | tumor      |        |                                                                                                    |                                       | PCA-水平軸                     |                                        |                           |                |                                                                            |  |  |  |  |  |
| ≫ 画像設定                      |          |              |      |            |        | _                                                                                                    |                                       | PCA-垂直軸                     |                                        |                           |                | 111/2 프로마란카페:<br>514.49196±0.5000                                          |  |  |  |  |  |
|                             |          |              |      |            | 1      |                                                                                                    |                                       | 199.9920-200.9920           | 200.4920                               | -7.620e-003               | 0.000e         | 化会监名门水店                                                                    |  |  |  |  |  |
|                             |          |              |      |            | 2      |                                                                                                    |                                       | 200.9920-201.9920           | 201.4920                               | -9.654e-003               | 0.000e         | 1.日世祖2007年                                                                 |  |  |  |  |  |
| 画像レジストレーショ<br>ン             |          |              |      |            | 4      |                                                                                                    |                                       | 202.9920-203.9920           | 203.4920                               | -5.358e-002               | 0.000e         | 72/11/2                                                                    |  |  |  |  |  |
|                             |          |              |      |            | 5      |                                                                                                    |                                       | 203.9920-204.9920           | 204.4920                               | -3.961e-002               | 0.000e         | Liver_Slide9_9AA_200-600_Cont_2.                                           |  |  |  |  |  |
|                             |          |              |      |            | 6      | <ul> <li>Image: A second second s</li></ul> |                                       | 204.9920-205.9920           | 205.4920                               | -1.407e-002               | 0.000e         | 5x_1_AREA01.imdx                                                           |  |  |  |  |  |
| ROI設定                       |          |              |      |            | 7      |                                                                                                    |                                       | 205.9920-206.9920           | 206.4920                               | 3.208e-002                | 0.000e         | 947:                                                                       |  |  |  |  |  |
|                             |          |              |      |            | 8      |                                                                                                    |                                       | 206.9920-207.9920           | 207.4920                               | 3.585e-002                | 0.000e         | データ行列                                                                      |  |  |  |  |  |
| まとめて解析: 〇 0                 |          |              |      |            | 10     |                                                                                                    |                                       | 208.9920-209.9920           | 209.4920                               | 6.593e-002                | 0.000e         |                                                                            |  |  |  |  |  |
| ☆ データ行列                     |          |              |      |            | 11     |                                                                                                    |                                       | 209.9920-210.9920           | 210.4920                               | 5.804e-002                | 0.000e         |                                                                            |  |  |  |  |  |
|                             |          |              |      |            | 12     |                                                                                                    |                                       | 210.9920-211.9920           | 211.4920                               | 4.894e-002                | 0.000e         |                                                                            |  |  |  |  |  |
| ±∕a                         |          |              |      |            | 13     | ~                                                                                                    |                                       | 211.9920-212.9920           | 212.4920                               | 7.349e-003                | 0.000e         |                                                                            |  |  |  |  |  |
| 前処理設定                       |          |              |      |            | 14     |                                                                                                    |                                       | 212.9920-213.9920           | 213.4920                               | 2.405e-002                | 0.000e         |                                                                            |  |  |  |  |  |
|                             |          |              |      |            | 15     |                                                                                                    |                                       | 215.9920-214.9920           | 214.4920                               | 4.54Te-002<br>3.61/le=002 | 0.000e         | 500 um                                                                     |  |  |  |  |  |
| ₩.                          |          |              |      |            | < ==   |                                                                                                    |                                       |                             |                                        |                           | >              |                                                                            |  |  |  |  |  |
| 前処理                         |          |              |      |            | グラフ    |                                                                                                    |                                       |                             | ~                                      |                           |                |                                                                            |  |  |  |  |  |
|                             |          |              |      |            | スペク    | トル箱                                                                                                    | ひげ図                                   | この                          | ) デ・                                   | ータ                        | の場             | 合、左側のデータの信号強度が低いと分かります                                                     |  |  |  |  |  |
|                             |          |              |      |            |        |                                                                                                    |                                       |                             | -                                      | -                         | //             |                                                                            |  |  |  |  |  |
| **                          | <        |              |      | >          |        | <u>∧</u> .                                                                                                    |                                       | ──                          | . I                                    | ファイル                      | $\sim$         |                                                                            |  |  |  |  |  |
| 7 71375ROE                  | 解析パラメータ  |              |      | <b>-</b> × |        |                                                                                                    |                                       |                             |                                        | ▲ ノーマライズ計算                | 盲は適用されま        |                                                                            |  |  |  |  |  |
|                             | I        |              |      |            | 1 XY   | 5                                                                                                    | <u>c</u>                              |                             | ſ                                      |                           | #10/27/30140   |                                                                            |  |  |  |  |  |
|                             | TIC      |              |      |            |        | l an II a                                                                                                    |                                       |                             |                                        | 表 ファイル名                   | 5 Z^           |                                                                            |  |  |  |  |  |
| アーダ行列計算                     | No. Na   | me           |      | Value      |        |                                                                                                    |                                       | 「WIS1メーン」互加    U m/zð       | 史采                                     | Liver_Sli                 | de9 Wh         |                                                                            |  |  |  |  |  |
| ≫ 差異解析                      | 1 J-     | マライズ         |      | TIC        |        | <i>ピ_</i> ∕フピ┉±                                                                                                    | -11                                   |                             |                                        | Liver_Sli                 | de9   Wh       |                                                                            |  |  |  |  |  |
|                             | 2 J-     | マライズ基準値設定    | 定    | オフ         | -      | 2 /2/1                                                                                                    |                                       |                             |                                        |                           |                |                                                                            |  |  |  |  |  |
| <b>™⊳</b>                   | 3 J-     | マライズ最小しきい    | 値(%) | 0          |        |                                                                                                    | 200 3                                 | 00 400 500 600              | ^                                      |                           |                |                                                                            |  |  |  |  |  |
| 検定                          | 4 デー     | 9行列解析方法      |      | ノンターゲ      |        |                                                                                                    |                                       | m/z                         |                                        |                           |                |                                                                            |  |  |  |  |  |
|                             | 5 m/z    | z範囲          |      | 199.991    |        | l                                                                                                    | Liver_Slid                            | e9_9AA_200-600_Cont_2.5x_1_ |                                        |                           |                |                                                                            |  |  |  |  |  |
|                             | 6 許容     | 穿幅/ピンサイズ (Da | la)  | 1.0000     |        | 2E+06                                                                                                    | 27303                                 | 9                           |                                        |                           |                |                                                                            |  |  |  |  |  |
| PCA計算                       | 7 51     | リング          |      | オフ         | ensit) | 1E+06                                                                                                    | 230.037                               | 585 <u>1</u> 144            |                                        |                           |                |                                                                            |  |  |  |  |  |
|                             | 8 除夕     | トリスト         |      | オフ         | Inte   |                                                                                                    | 27403                                 | 886140<br>9-371185          |                                        |                           |                | Liver_Slide9_9AA_200-600_A_2.5x_1_ARE Liver_Slide9_9AA_200-600_Cont_2.5x_1 |  |  |  |  |  |
| <del>ते के</del> विकास के स | 9 Lð     | い値設定         |      | オフ         |        | 0E+00                                                                                                    | i i i i i i i i i i i i i i i i i i i | 450,116 I 586.293           |                                        |                           |                |                                                                            |  |  |  |  |  |
| PCA結果表示                     |          |              |      |            |        | 1                                                                                                    | 200 3                                 | 00 400 500 600              |                                        | /                         |                |                                                                            |  |  |  |  |  |
|                             |          |              |      | >          |        |                                                                                                    |                                       | m/z                         | ~                                      |                           | /              |                                                                            |  |  |  |  |  |

### 元に戻したい場合は、[初期値に戻す]を 押す

| MS | イメージ調整     |     |         |              |            |   |                   | >            |
|----|------------|-----|---------|--------------|------------|---|-------------------|--------------|
| 力  | ラーバー調整     |     |         |              |            |   |                   |              |
|    | ※ 拡大ビストグラム |     |         |              |            |   |                   |              |
|    |            |     |         |              |            |   |                   |              |
|    | 単位 %       | ~   |         | • dilitimatu | 100        | 0 | <mark>illi</mark> | 21.609       |
|    | 初期値に戻す     | Elm |         |              |            |   | <i>†</i> −⊦       | スケール         |
|    | 透明度        |     |         | -0           |            |   |                   |              |
|    | カラーテーブル    | マルチ | לכ      |              |            |   |                   | $\sim$       |
|    | カラーチャート    |     | Rainbow |              |            |   |                   | $\checkmark$ |
| (đ | 質調整        |     |         |              |            |   |                   |              |
|    | 補間         | なし  |         | $\sim$       | 補間画像サイズ    | 0 | 1                 |              |
|    | フィルター      | なし  |         | $\sim$       | フィルター強度レベル | Q | I I               | 1 1          |
|    |            |     |         |              |            | C | OK                | +#>ZUN       |